## Installing the Java Client and logging in

| Open your web browser<br>(Internet Explorer)                                                                                                 | AutoView Java Client - Windows Internet Explorer                                                                                                    |
|----------------------------------------------------------------------------------------------------|----------------------------------------------------------------------------------------------------|
| Then, in the address bar at the<br>top of the window, input your<br>server IP address followed by<br>/webstart<br>Eg. 172.17.10.227/webstart | AutoView Java Client<br>Welcome to AutoView Java Cliet<br>Installation                                                                                                    |
| Press Enter                                                                                                    | Installation could not be easier just click on the folloing link and follow th                                                                                                    |
| Click the orange Launch button                                                                                                    | Configuration<br>Login Screen                                                                                                    |
| Java will then launch, and download the client                                                                                               | Java <sup>T</sup> 6                                                                                                    |
|                                                                                                    | Java Web Start         Downloading application.         Name:       AutoView Java Client         Publisher:       Systems Design Software         From:       http://87.198.173.56                                                                                                    |
| Check the Always trust content                                                                                                    |                                                                                                    |
| from this publisher box, then<br>click Run                                                                                                   | Warning - Security       Image: Security         The application's digital signature cannot be verified.       Image: Security         Do you want to run the application?       Image: Security         Name:       AutoView Java Client         Publisher:       UNKNOWN         From:       http:///193.173.56         Image:       Always trust content from this publisher.         This application will run with unrestricted access which may put your personal information at risk. Run this application only if you       More Information         This upblication.       trust the publisher.       More Information |
| Click the settings button                                                                                                    |                                                                                                    |
| Chek the Settings Dutton                                                                                                    | Autoview Login User Name Password                                                                                                    |

| Input your server IP address in<br>the server field<br>Input <i>autoView</i> in the database<br>field (note the capital V) | AutoView Login Advanced Settings Server 112: 17:10:227              |
|----------------------------------------------------------------------------------------------------|---------------------------------------------------------------------|
| Leave port as it is                                                                                                    | Databre autoView Port 4000                                          |
| Click OK                                                                                                    |                                                                     |
|                                                                                                    |                                                                     |
| Input user name & password                                                                                                 | AutoView Login                                                      |
| Press Enter or click the green icon                                                                                        | User Name root<br>Password •••••••                                  |
|                                                                                                    |                                                                     |
| When the icon appears in the system tray you have logged on successfully                                                   | Vou have successfully logged on to AutoView Server<br>172.17.10.227 |
|                                                                                                    |                                                                     |